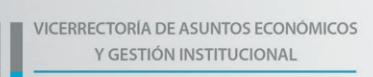

IRECCIÓN DE GESTIÓN INSTITUCIONAL

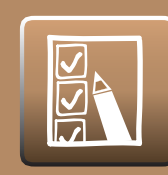

## ENCUESTA DOCENTE Rol: Estudiante

Para contestar la Encuesta Docente, debe acceder a **www.u-cursos.cl** donde debe ingresar su nombre de usuario y contraseña, la cual corresponde a su cuenta de UChile.

Clic en la opción instituciones (parte inferior izquierda de su pantalla).

Clic en el nombre de su facultad o instituto.

Una vez que ingrese, debe hacer clic en el módulo **"Encuestas Uchile"**, (Figura 1).

| Cursos                                     | Facultad de Arquitectura y Urbanismo                                                                                                    |
|--------------------------------------------|----------------------------------------------------------------------------------------------------|
| USUARIO CONECTADO                          |                                                                                                    |
| Mi Inicio                                  | - 💐 👹 🤮 🗐 😲 🖳 🔜 🤍 👐 隊 💵 🌌 📠                                                                                                    |
| Mis Canales                                | Actas Allches Aumos Boletines Cursos Datos Encuestas Estadísticas Foro Historial Homrios y Mantenedor Notas Novedades United Visionalis United Salas |
| Mis Datos                                  | Betal<br>Inicio » Instituciones » Facutad de Arguitectura y Urbanismo » Encuestas Uchile                                                             |
| todos Mis Cursos                           | For example, the bits                                                                                                    |
| Mis Emails                                 | Encuestas Uchile                                                                                                    |
| CURSOS ACTUALES                            |                                                                                                    |
| 👝 👩 😋 01-01-1 INAP Prueba                  | Si la página no abre correctamente, puedes cargar este servicio en <u>una ventana externa</u> .                                                      |
| ACT-01-1 Acta 1                            | Este es un servicio externo a U-Cursos, responsabilidad de los servicios centralos de la Universidad de Chile.                                       |
| 🕞 💿 🥎 ACT-02-1 Acta 2                      |                                                                                                    |
| BACH_1-1 Bach 1<br>Bioquimica              | Acerca de Políticas de Uso Blog Tutoriale                                                                                                    |
| 🕞 😁 😁 DDEBD02-1 Danza 2                    |                                                                                                    |
| G S FORE01-1 Asignatura<br>Prueba Forestal |                                                                                                    |
| G S NAP-01-1 Asignatura<br>de Prueba INAP  |                                                                                                    |
| 🕞 😁 🦳 JAM01-1 Asig Prueba                  |                                                                                                    |
| Taller de Debates - Grupo de<br>debate 1   |                                                                                                    |
| G S AM02-1 Asignatura                      |                                                                                                    |

Figura 1

Al realizar lo anterior, aparecerá una página donde se mostrará un listado con todos sus cursos para la Evaluación Docente. Deberá seleccionar la encuesta que desea contestar, haciendo clic en la opción <u>Responder</u> de la respectiva encuesta, (Figura 2).

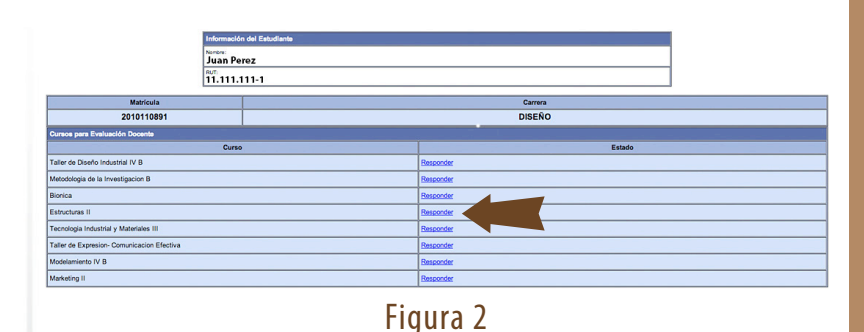

Deberá contestar todas las preguntas de la encuesta, ya que son de carácter obligatorio.

Una vez que termine de contestar la encuesta, debe presionar el botón **Envier** para que la encuesta quede ingresada en el sistema.

Puede descargar un comprobante de que realizó la respuesta de la encuesta, haciendo clic en el botón **"Comprobante Encuesta**", (Figura 3).

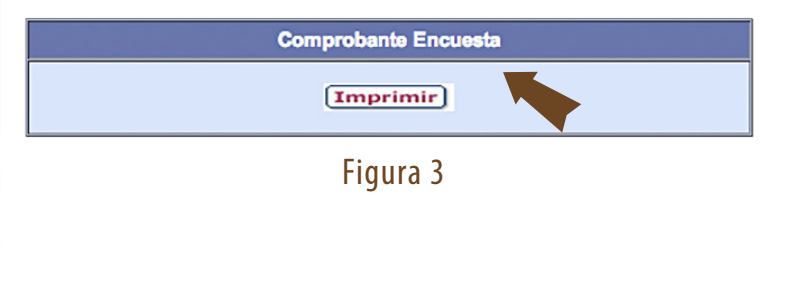

Compatibilidad: Navegadores Internet Explorer, Mozilla Firefox y Google Chrome en sus versiones más recientes.